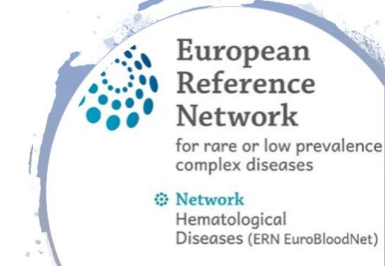

## How to enroll patient and open a panel

- Be sure that consent form is signed by patient
- Consent form is available in 25 languages on the CPMS Login website <u>https://cpms.ern-net.eu/cms/pages/consent.html</u>
- When consent form is signed **open Google Chrome** and go to <u>https://cpms.ern-net.eu/</u>
- Use your EU Login (please see documents: CPMS account activation and first login)
  Secure Login
- Enter the "Centre", it resembles your hospital, you will find there an option "Enroll Patient"
- Enter the data of the patient by filling in all the brackets and date of signature for consent forms

🔹 Login via EU L

- In case it is a new patient in CPMS, the system will automatically ask to open a new panel (case)
- Fill in the "consultation form" for detailed medical information it will be used to report the case
- You can also add under the section "medical documents" CT scans/PET\_CT/ultrasound/x-rays and many other formats of pictures/slides
- When completed, go to the next stage 'panel selection' where you can invite other experts for consultation
- Experts available for consultation will have a matching field of expertise/ consultation preferences as one selected for the panel
- The consultation can have a form of a chat under the 'Timeline' or via the CPMS video meeting
- Do not forget to fill in the assessment, conclusions and contribution important for the outcome report for the patient!

## More info and tutorials http://eurobloodnet.eu/cpms/how-to-use-the-cpms/

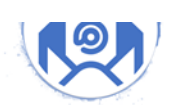

if you need assistance contact CPMS support: j.d.zajac@erasme.ulb.ac.be cpmshelpdesk@euroblood.ern-net.eu sante-ern-cpms-itsupport@ec.europa.eu EUROPEAN REFERENCE NETWORKS FOR MARE, LOW-PREVALENCE AND COMPLEX DISEASES Share. Care. Cure.

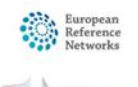

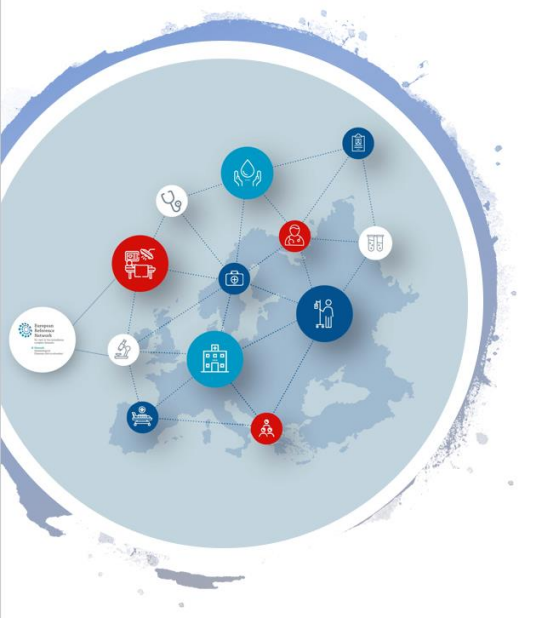

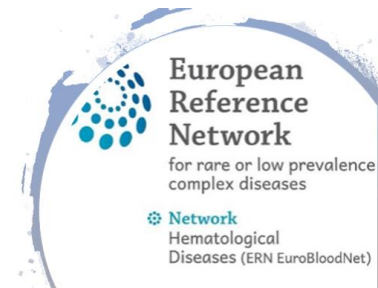

## CPMS workflow and roles

- Part I: Identifying data, enrolled at patient's treatment Centre, informed consent
- Part II: Patient enrollment in CPMS/Opening or Joining Panel/Consultation/Assessment/Conclusions/Sharing pseudonymized data to arrive at conclusion
- Part III: Fill in your contribution/Close and generate report/Patient Registry/

| 0-   | <b></b>            |                    |            |         |          |        |          |
|------|--------------------|--------------------|------------|---------|----------|--------|----------|
| Open | Panel<br>Selection | Data<br>Completion | Assessment | Outcome | Sign-off | Closed | Archived |

| roles            | Enrolling<br>patients | Opening<br>panels | Panel<br>lead | Panel<br>selection/<br>inviting<br>other<br>experts | Scheduling<br>video<br>meeting | Joining<br>panels | Consult<br>cases | Manage<br>the<br>workflow<br>of panel | Assessment<br>and<br>contribution | Access to<br>Outcome<br>report |
|------------------|-----------------------|-------------------|---------------|-----------------------------------------------------|--------------------------------|-------------------|------------------|---------------------------------------|-----------------------------------|--------------------------------|
| Guest<br>Expert  | $\checkmark$          | $\checkmark$      |               |                                                     |                                | $\checkmark$      | $\checkmark$     |                                       | $\checkmark$                      | <                              |
| Member<br>Expert | $\checkmark$          | $\checkmark$      | *             | *                                                   | *                              | $\checkmark$      | $\checkmark$     | *                                     | $\checkmark$                      | $\checkmark$                   |

★ When assigned as a panel lead

## More info and tutorials http://eurobloodnet.eu/cpms/how-to-use-the-cpms/

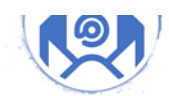

if you need assistance contact CPMS support: j.d.zajac@erasme.ulb.ac.be cpmshelpdesk@euroblood.ern-net.eu sante-ern-cpms-itsupport@ec.europa.eu EUROPEAN REFERENCE NETWORKS FOR RAME, LOW-PREVALENCE AND COMPLEX DISEASES Share. Care. Cure.

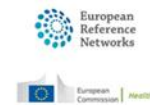